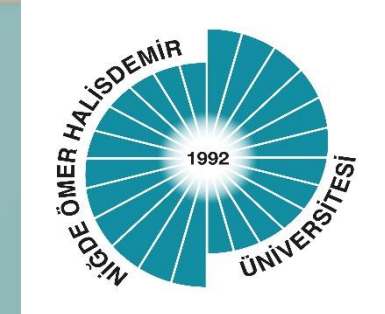

# NIGDE OMER HALISDEMIR UNIVERSITY

ERASMUS PROGRAMMES E-DEVLET APPLICATION GUIDE

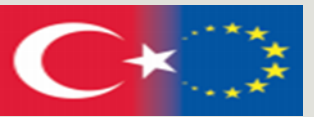

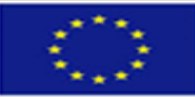

# Application Steps;

#### Step 1.

Go to the address <u>https://erasmusbasvuru.ua.gov.tr/giris?</u> <u>returnUrl=%2F</u> .Type "Erasmus" in the search tab. Click on "Erasmus+ and ESC Applications (Directorate for European Union Education and Youth Programmes".

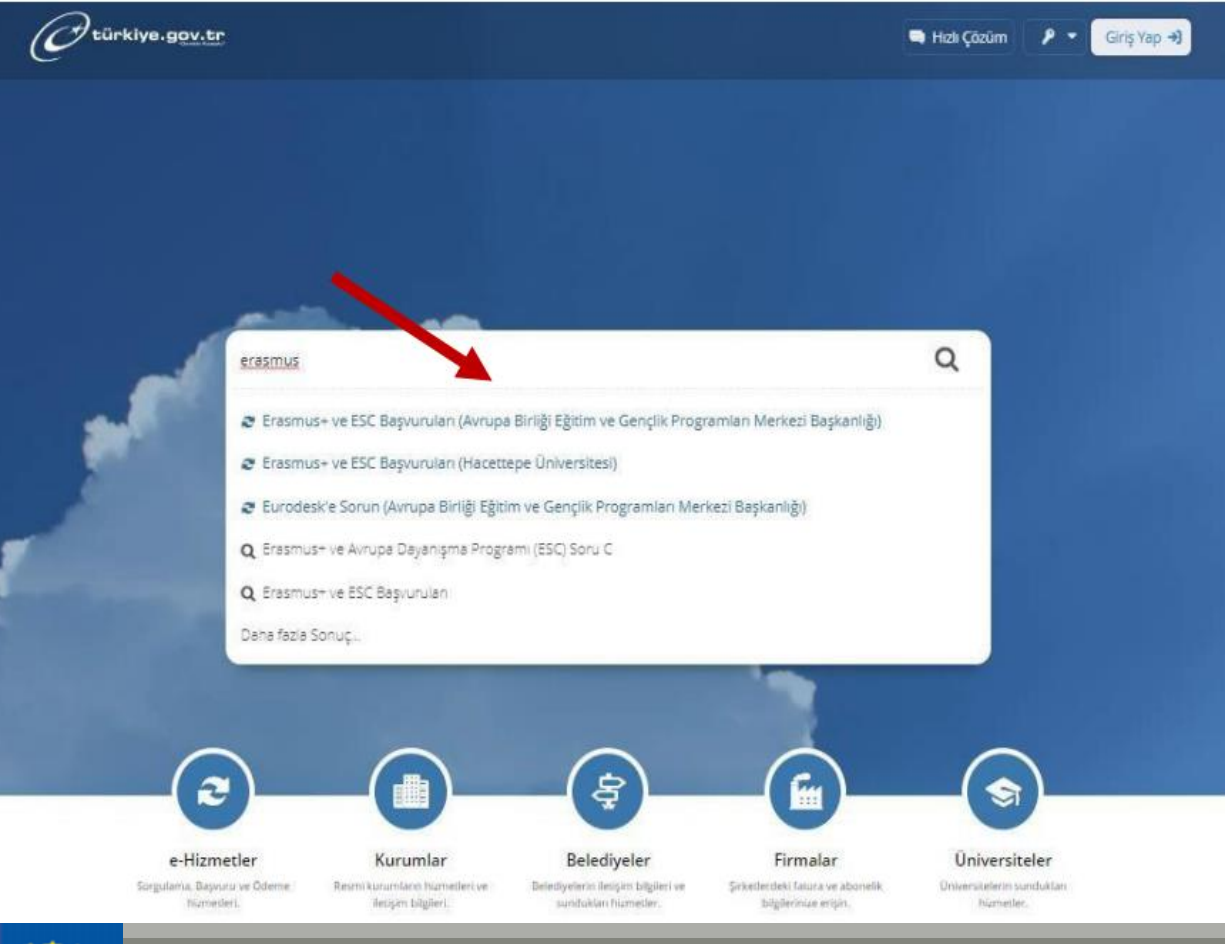

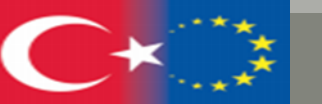

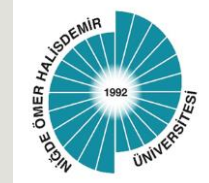

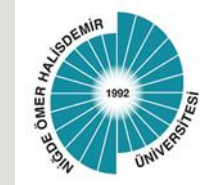

#### Step 2.

Log in to the portal via E-Devlet by clicking on the Verify my identity now (Kimliğimi Şimdi Doğrula) button.

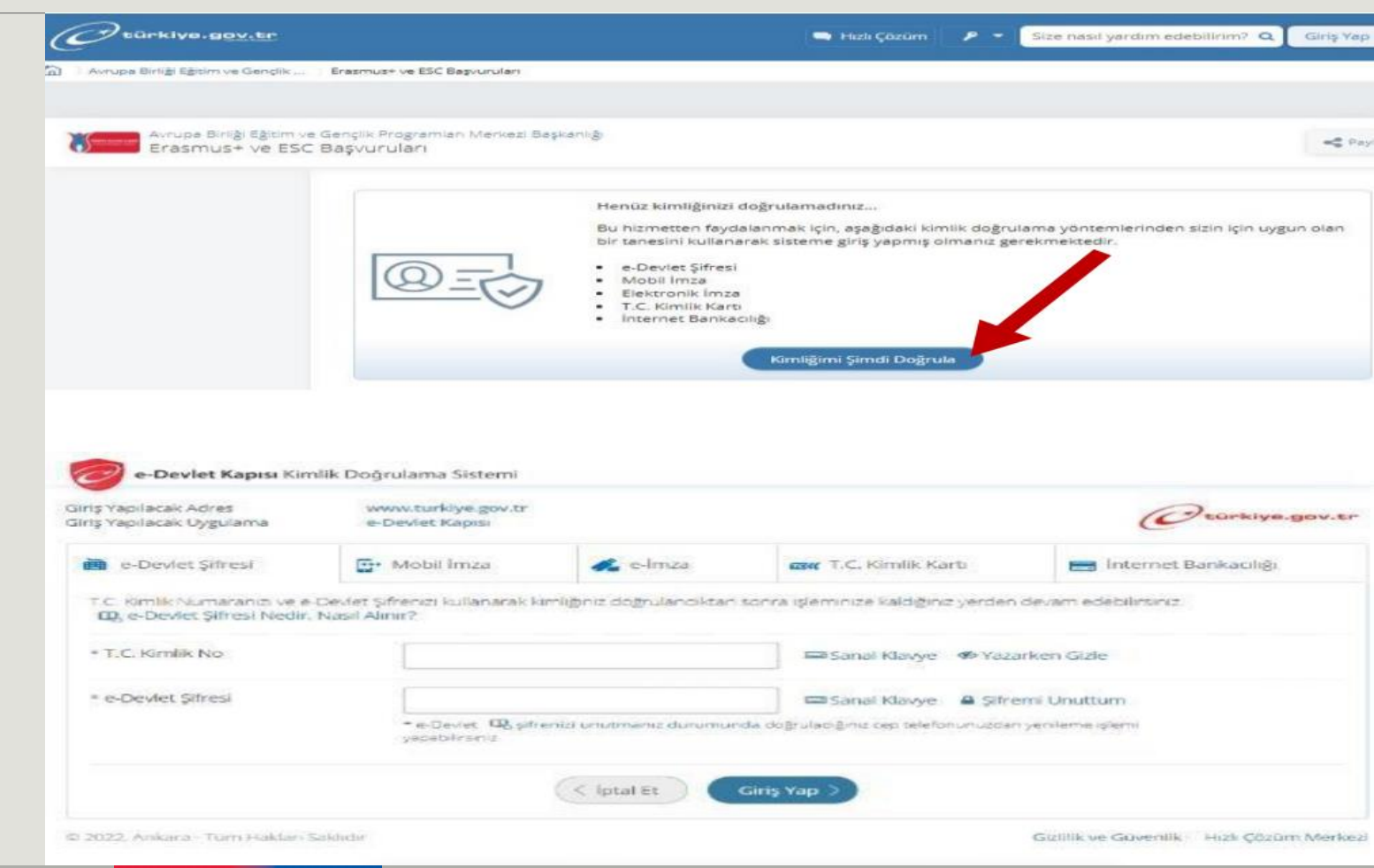

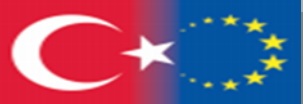

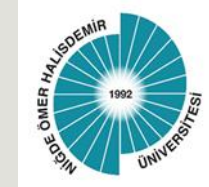

#### Step 3.

To start your application, click on the "**New Application**" button in the upper right corner.

| Avrupa Birlig) Egitim<br>Erasmus+ ve ES                                                                                                    | ve Gençlik Programları Merkezi Başkanlığı<br>C Başvuruları                                                     |                                                      | ★ Favorilere ek                     | le Puanla                   | 📌 Payla             |
|----------------------------------------------------------------------------------------------------|----------------------------------------------------------------------------------------------------|------------------------------------------------------|-------------------------------------|-----------------------------|---------------------|
| Bu hizmet Avrupa Birliği<br>iğitim ve Gençlik<br>Programları Merkezi<br>Başkanlığı işbirliği ile e-<br>Devlet Kapısı altyapısı<br>izerinden sunulmaktadır. | Bu hizmeti kullanarak ilgili kuruma dah<br>yer alan "Yeni Başvuru" düğmesine tıkl<br>Başvurunuz bulunmamaktadı | ia önce yaptığınız başvurular aşağ<br>ayınız.<br>ır. | ıda görüntülenir. Yeni bir başvurud | • Yeni<br>a bulunmak için y | Başvuru<br>vukarıda |
|                                                                                                    | Başvurunuz bulunmamaktadı                                                                                      | ır.                                                  |                                     |                             |                     |

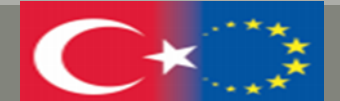

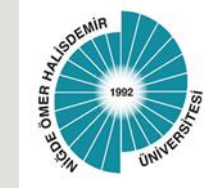

Find the Niğde Ömer Halisdemir University "Learning / Internship Mobility (Öğrenim/Staj Hareketliliği)" announcement and start your application by clicking the "Apply (Başvur)" button.

| TOBB EKONOMİ VE TEKNOLOJİ ÜNİVERSİTESİ / SMART ANKARA (2021-1-TR01-KA131-HED-           | Değişim             | 30/08/2022             | Başvur |
|-----------------------------------------------------------------------------------------|---------------------|------------------------|--------|
| 000007890)                                                                              | Programı            | 23:59:00               |        |
| SİNOP ÜNİVERSİTESİ / 2022-2023 AKADEMİK YILI GÜZ VE BAHAR DÖNEMLERİ ERASMUS+            | Değişim             | 01/05/2022             | Başvur |
| ÖĞRENCİ ÖĞRENİM VE STAJ HAREKETLİLİĞİ BAŞVURULARI                                       | Programı            | 23:59:00               |        |
| TÜRK HAVA KURUMU ÜNİVERSİTESİ / THK ÜNİVERSİTESİ PERSONEL EĞİTİM ALMA                   | Değişim             | 10/06/2022             | Başvur |
| HAREKETLİLİĞİ İLANI                                                                     | Programı            | 17:00:00               |        |
| TÜRK HAVA KURUMU ÜNİVERSİTESİ / THK ÜNİVERSİTESİ DERS VERME HAREKETLİLİĞİ İLANI         | Değişim<br>Programı | 10/06/2022<br>17:00:00 | Başvur |
| NİĞDE ÖMER HALİSDEMİR ÜNİVERSİTESİ / NİĞDE ÖMER HALİSDEMİR ÜNİVERSİTESİ 2021-           | Değişim             | 20/05/2022             | Başvur |
| 2022-2023 AKADEMİK YILI ERASMUS+ ÖĞRENCİ STAJ HAREKETLİLİĞİ DUYURUSU                    | Programı            | 17:00:00               |        |
| ABDULLAH GÜL ÜNİVERSİTESİ / Erasmus Personel Eğitim Alma Hareketlilik Çağrısı/ Call for | Değişim             | 06/05/2022             | Başvur |
| Erasmus Training Mobility                                                               | Programı            | 23:59:00               |        |

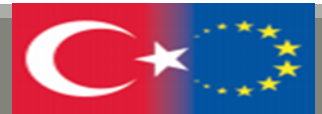

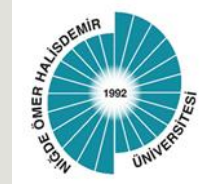

After reading the information text containing the application conditions and related information, tick the box "I have read and accept the information text (Bilgilendirme yazısını okudum ve kabul ediyorum)" and continue your application process with the "Continue (Devam et)" button.

| C türkiye.gov.tr                                                      | 🗬 Hızlı Çözüm 🤌 👻 🔚 ★ Size nasıl yardım edebilirim? Q 🛔                                                                                                    |
|-----------------------------------------------------------------------|----------------------------------------------------------------------------------------------------|
|                                                                       | da şahsen teslim edilmelidir.<br>• Seçim Sonuçlarına İtiraz: Seçim sonuçlarının ilanını takip eden 7 (yedi) takvim günü içerisinde NOHU Erasmus Ofisine<br>şahsen ıslak imzalı olarak ya da erasmus@ohu.edu.tr e-posta adresine iletilmelidir, e-postaların tarafimiza ulaşıp<br>ulaşmadığını teyit etmek üzere aşağıda yer alan telefon numaralarından bize ulaşmalısınız. E-posta yoluyla iletilen<br>dilekçelerin ıslak imzalı versiyonları NOHU Erasmus Kurum Koordinatörlüğü adresine postalanmalı ya da şahsen teslim<br>edilmelidir.<br>Ülke grupları(Misafir Olunacak Ülke)<br>1. ve 2. Grup Ülkeler (Aylık Hibe Staj 750 Avro) Almanya, Avusturya, Belçika, Danimarka, Finlandiya, Fransa, Güney<br>Kıbrıs, Hollanda, İrlanda, İspanya, İsveç, İtalya, İzlanda, Lihtenştayn, Lüksemburg, Malta, Norveç, Portekiz, Yunanistan<br>3. Grup Ülkeler (Aylık Hibe Staj 600 Avro) Bulgaristan, Çek Cumhuriyeti, Estonya, Hırvatistan, Kuzey Makedonya,<br>Letonya, Litvanya, Macaristan, Polonya, Romanya, Sırbistan, Slovakya, Slovenya, Türkiye<br>İletişim Bilgileri:<br>Adres: Niğde Ömer Halisdemir Üniversitesi Erasmus Koordinatörlüğü Merkez Kampüs Niğde, Türkiye<br>E-posta: erasmus@ohu.edu.tr<br>Telefon: 0 388 2252148<br>0 388 2252323<br>Başvuru Yardım Kılavuzu İçin lütfen NOHU Erasmus syf ziyaret ediniz:<br><i>ilan Metni İçin NOHU Web sitesi: https://www.ohu.edu.tr/</i> |
| <ul> <li>Hizmeti tamamlamak</li> <li>için bu alanı mutlaka</li> </ul> | * 🛛 Yukarıdaki bilgilendirme yazısını okudum ve kabul ediyorum.                                                                                                    |
| doldurmalısınız.                                                      | Bu şartı kabul etmediğiniz takdirde işleme devam edemezsiniz.                                                                                                    |
|                                                                       | Devam Et >                                                                                                    |

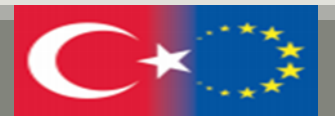

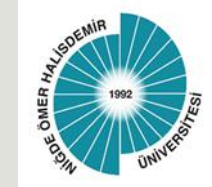

In the "Field Selection (Alan Seçimi)" section, select "Learning Mobility (Öğrenim Hareketlilği)" or "Internship (Staj)" and click on the "Save and Forward (Kaydet ve İlerle)" button.

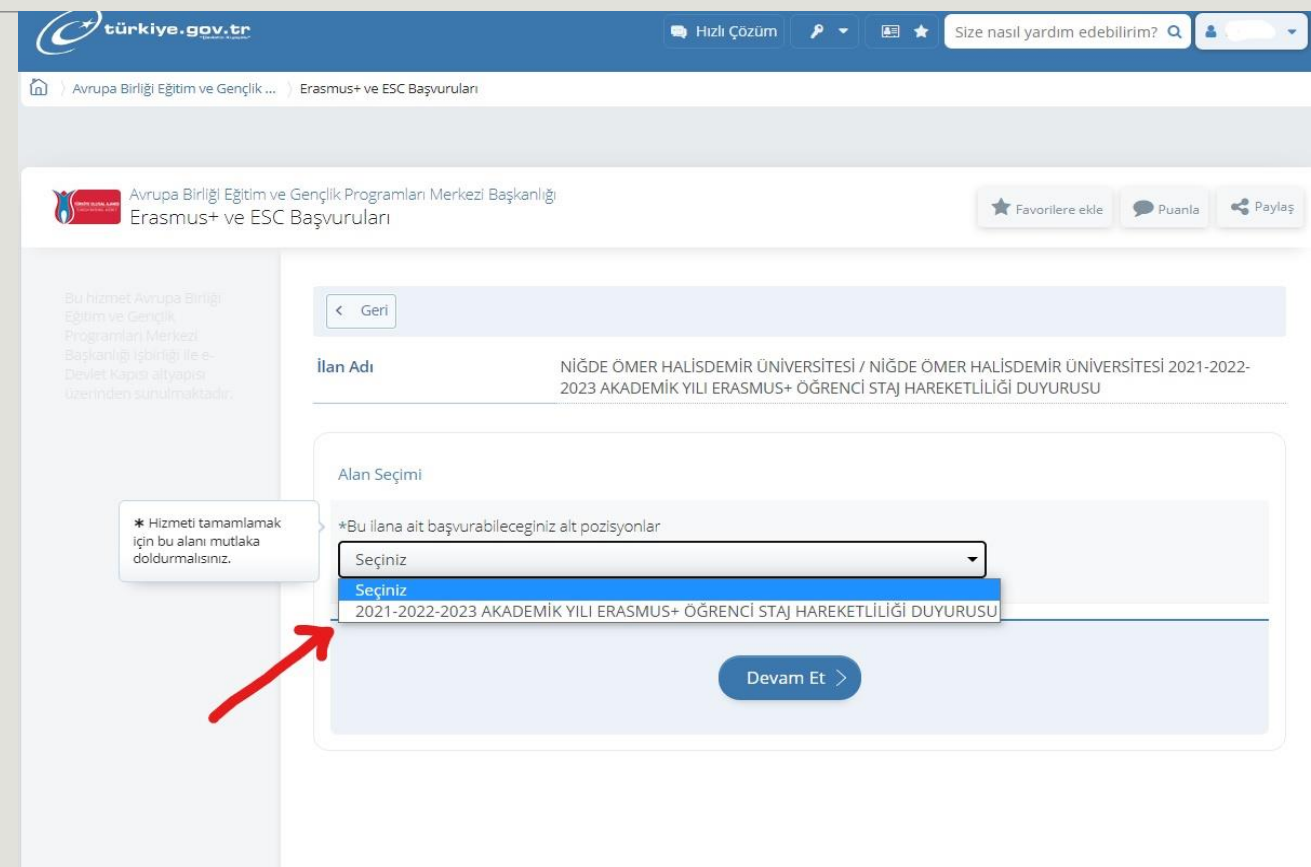

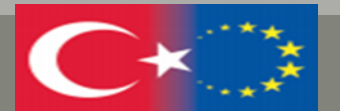

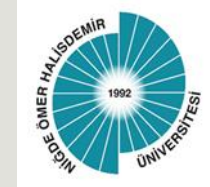

After ticking the box "I have read and accept the information (Bilgilendirmeyi okudum ve Kabul Ediyorum)", please continue your application with the "Save and Forward (Kaydet ve İlerle)" button.

| e.gov.tr | 🖼 Hızlı Çözüm 👂 🔻 🖽 ★ 🛛 Size nasıl yardım edebilirim? Q                                                                                                    |
|----------|----------------------------------------------------------------------------------------------------|
|          | grupları(Misafir Olunacak Ülke) 1. ve 2. Grup Ülkeler (Aylık Hibe Staj 750 Avro) Almanya, Avusturya, Belçika, Danimarka,<br>Finlandiya, Fransa, Güney Kibrıs, Hollanda, İrlanda, İspanya, İsveç, İtalya, İzlanda, Lihtenştayn, Lüksemburg, Malta, Norveç,<br>Portekiz, Yunanistan 3. Grup Ülkeler (Aylık Hibe Staj 600 Avro) Bulgaristan, Çek Cumhuriyeti, Estonya, Hırvatistan,<br>Kuzey Makedonya, Letonya, Litvanya, Macaristan, Polonya, Romanya, Sırbistan, Slovakya, Slovenya, Türkiye İletişim<br>Bilgileri:<br>Adres: Niğde Ömer Halisdemir Üniversitesi Erasmus Koordinatörlüğü Merkez Kampüs Niğde, Türkiye<br>E-posta: erasmus@ohu.edu.tr<br>Telefon: 0 388 2252148<br>0 388 2252323 <i>Başvuru Yardım Kılavuzu İçin lütfen Tıklayınız: İlan Metni İçin: https://www.ohu.edu.tr/</i> |
|          | * 🛛 Yukarıdaki bilgilendirme yazısını okudum ve kabul ediyorum.<br>Bu şartı kabul etmediğiniz takdirde işleme devam edemezsiniz.                                                                                                    |
|          | Kaydet ve İlerle >                                                                                                    |

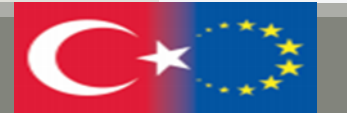

( türki

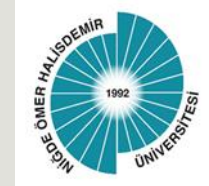

After checking your credentials, click on the "save and proceed (Kaydet ve ilerle)" button.

| ) Avrupa Birliği Eğitim ve Gençlik                     | Erasmus+ ve ESC Başvuruları        |                                                                                                    |
|--------------------------------------------------------|------------------------------------|----------------------------------------------------------------------------------------------------|
|                                                        |                                    |                                                                                                    |
| Auruna Ririldi Editim v                                | e Genrik Programian Merkezi Baskan |                                                                                                    |
| Erasmus+ ve ESO                                        | 2 Başvuruları                      | 😤 Favorilere ekle 🗭 Puania                                                                                                    |
|                                                        |                                    |                                                                                                    |
| Bu hizmet Avrupa Birliĝi                               | E Paparataan                       |                                                                                                    |
| Eğitim ve Gençlik<br>Programları Merkezi               | Başvorularım                       |                                                                                                    |
| Başkanlığı işbirliği ile e-<br>Devlet Kapısı altyapısı | Basyuru isleminiz her              | nüz tamamlanmadı!                                                                                                    |
| üzerinden sunulmaktadır.                               | Bu sayfada, kaydettiği             | iniz başvuru bilgileriniz görüntülenmektedir. "Güncelle" düğmelerini kullanarak bilgilerinizi                                                  |
| 0                                                      | "Başvur" düğmesine ti              | iştirebilirsiniz, bilgilerinizde eksiklik bulunmadığı durumda sayfanın en altında görüntülenecek i<br>ikladığınızda işleminiz tamamlanacaktır. |
| Bu işlem için yaklaşık 11                              | <u> </u>                           |                                                                                                    |
| dakikanızı ayırmalısınız.                              |                                    |                                                                                                    |
| Bu işlem toplam 11<br>atamalıdır. Su anda 12           | Başvuru Numarası                   | 2210-1369-17185                                                                                                    |
| aşamadasınız.                                          | Ilan Adı                           | deneme                                                                                                    |
|                                                        | Alan Adı                           | öğrenim hareketiiliği                                                                                                    |
| 1. Kimlik Bilgileriniz                                 | Kimlik Bilgileriniz                |                                                                                                    |
| 2. İletişim Bilgileriniz                               | T.C. Kimlik Numarası               |                                                                                                    |
| 3. Fotoğrafiniz                                        | Adı Soyadı                         | ты м                                                                                                    |
| 4. Lise Mezuniyet                                      | Cinsiyeti                          |                                                                                                    |
|                                                        | Ana Adı                            | 1. ·                                                                                                    |
| Bilgileriniz                                           | Baba Adı                           |                                                                                                    |
| 6. Üniversite Mezuniyet                                | Doğum Yeri                         |                                                                                                    |
|                                                        | Doğum Tarihi                       | 1.0 seen                                                                                                    |
| Bilgileriniz                                           | Medeni Hali                        |                                                                                                    |
| 8. Yabanci Dil Sinavi<br>Reuso Ritelariate             | Nüfusa Kayıtlı Olduğu İl           |                                                                                                    |
| o pizza Balaniaria                                     | Nüfusa Kayıtlı Olduğu İlçe         |                                                                                                    |
|                                                        |                                    |                                                                                                    |
| 10. Tercih Ekleme                                      |                                    |                                                                                                    |

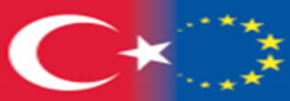

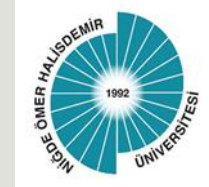

After checking your contact details and selecting the **residence address(ikamet adresi)**, please proceed to the next stage with the "**save and proceed**" button.

| Avrupa Birliği Eğitim ve                                                                                                    | Gençlik Programlan Merkezi Başkanlığı                                                                    |        |
|----------------------------------------------------------------------------------------------------|----------------------------------------------------------------------------------------------------|--------|
| Erasmus+ ve ESC                                                                                                    | Başvuruları 🚖 Favorilere ekte                                                                            | Puania |
| Bu hizmet Avrupa Birliği<br>Eğitim ve Gençlik<br>Programları Merkezi<br>Başkanlığı işbirliği ile e-<br>Devlet Kapısı altyapısı<br>üzerinden sünulmaktadır. | < Geri<br>İletişim Bilgileriniz                                                                          |        |
| ٢                                                                                                    | *Cep Telefonu                                                                                            |        |
| Bu işlem için yaklaşık 11<br>dakikanızı ayırmalısınız.                                                                                                    | Doğrulanmış cep telefonu numaranızı lietişim Seçenekleri sayfasından değiştirebilirsiniz.                |        |
| Bu işlem toplam 11<br>aşamalıdır. Şu anda 2.                                                                                                    | İkinci Telefon                                                                                           |        |
| aşamadasınız.                                                                                                    | Ulike Kodu Telefon Numarasi                                                                              |        |
| 1. Kimlik Bilgileriniz                                                                                                    |                                                                                                    |        |
| 2. lletişim Bilgileriniz                                                                                                    | lkinci telefon olarak size ulaşılabilecek ev, iş yeri veya cep telefonu numaranızı girebilirsiniz.       |        |
| 3. Fotografiniz                                                                                                    | +E-Posta Adresi                                                                                          |        |
| 4. Lize Mezuniyet<br>Bilgheriniz                                                                                                    | na česta posta posta posta plavila i kali je Sprano klad po formala da živila bili slab                  |        |
| 5. Universite Öğrencilik<br>Bilgileriniz                                                                                                    | longe operant gevolute and earliest monophing begin modents any reseriosent degrade edition on na.       |        |
| 6. Oniversite Mecuniyet<br>BigBerinis                                                                                                    | Marrier Adrest                                                                                           |        |
| 7. Yabanci Dil Sinavi<br>Bilgileriniz                                                                                                    |                                                                                                    |        |
| 8. Yabarici Dil Sinavi<br>Beyan Bilgileriniz                                                                                                    | Bu alanda sistemde kayıtlı olan ikamet adresiniz görüntülenmektedir. İkamet adresinizde değişiklik varsa |        |
| 9. Diger Belgeleriniz                                                                                                    | tekrar sorgulamak için tiklayınız.                                                                       |        |
| 10, Terr + Hizmeti tamamlamak<br>için bu alanı mutaka                                                                                                    | +İkamet Adresinizi lietişim Adresi Olarak Kullanmak İstiyor musunuz?                                     |        |
| 11. On doldurmalising                                                                                                    | Evet O Hayır, Farklı Bir İletişim Adresi Girmek İstiyorum                                                |        |

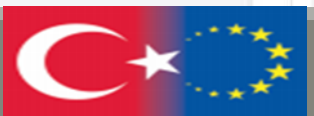

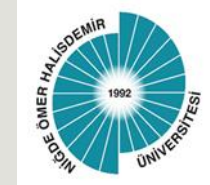

After uploading your photo in accordance with the specified instructions and dimensions and scaling your photo in the next step with the **progress button (ilerle)**, click the **save button**.

| ) Avrupa | Birliği Eğitim ve Gençlik E                                       | irasmus+ ve ESC Başvuruları                                                                                                    |        |                 |
|----------|-------------------------------------------------------------------|----------------------------------------------------------------------------------------------------|--------|-----------------|
| ¥        | Avrupa Birliği Eğitim ve Ge<br>Erasmus+ ve ESC Ba                 | ançlik Programian Merkezi Başkanlığı<br>Aşvuruları                                                                                                    | Puania | <b>e\$</b> Payl |
|          |                                                                   | < Geri<br>Fotoğrafiniz                                                                                                    |        |                 |
|          | * Hizmeti tamamlamak<br>için bu alanı mutlaka<br>doldurmalısınız. | *Fotoğraf                                                                                                    |        |                 |
|          |                                                                   | Veya kutu içerisine sürükleyin.<br>Bu alana, fotoğrafi tek dosya halinde JPEG veya JPG formatında yükleyiniz. Dosya boyutu en fazla 0,85<br>MB büyüklüğünde olmalıdır. |        |                 |
|          |                                                                   | İptal Et ilerle >                                                                                                    |        | -               |

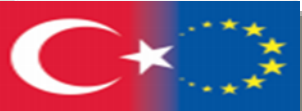

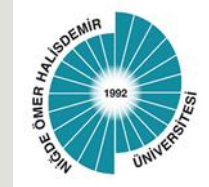

Check your "high school graduation information (lise mezuniyet bilgileriniz)", tick the box under the heading "confirmation/declaration (Onay/Beyan)" and click the save button (kaydet).

| Avrupa Birligi Egitim ve<br>Erasmus+ ve ESC                                        | e Gençlik Programları Meri<br>1 Başvuruları | kezi Başkanlığı        |                |                  | 🛊 Favorilere ekle | Puanta        | 4   |
|------------------------------------------------------------------------------------|---------------------------------------------|------------------------|----------------|------------------|-------------------|---------------|-----|
| Bu hizmet Avrupa Birliği<br>Eğitim ve Gençlik<br>Programlan Merkezi                | < Geri                                      |                        |                |                  |                   |               |     |
| Başkanlığı işbirliği ile e-<br>Devlet Kapısı altyapısı<br>üzerinden sunulmaktadır. | Lise Mezuniyet B                            | ligileriniz            |                |                  |                   |               |     |
| 0                                                                                  | Lise Mezuniyet B                            | ilgileriniz            |                |                  |                   |               |     |
| Bu işlem için yaklaşık 11                                                          | Seç Lise                                    | Lise Türü              | Alan / Bölüm   | Diploma Numarası | Diploma Notu      | Mezuniyet Tar | ihi |
| dakikanızı ayırmalısınız.                                                          |                                             |                        | 12             |                  |                   |               |     |
| Bu işlem toplam 11<br>aşamalıdır. Şu anda 4.<br>aşamadasınız.                      | *Onay / Beyan<br>• Yukarida seç             | tiğim mezuniyet bilgil | erim doğrudur. |                  |                   |               |     |
| 1. Kimlik Bilgileriniz                                                             |                                             |                        |                | -1               |                   |               | _   |
| 2. İletişim Bilgileriniz                                                           |                                             |                        |                |                  |                   |               |     |
| 3. Fotografiniz                                                                    |                                             |                        | Iptal Et       | Kaydet >         |                   |               |     |
| 4. Lise Mezuniyet<br>Bilgileriniz                                                  |                                             |                        |                |                  |                   |               |     |
| 5. Oniversite Öğrendilk<br>Bilgileriniz                                            |                                             |                        |                |                  |                   |               |     |

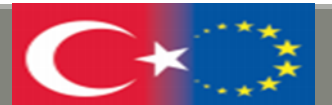

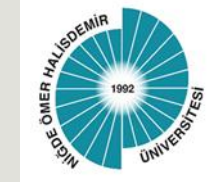

After checking, ticking and confirming your "University student information (Üniversite Öğrencilik Bilginizi)", proceed to the next step with the save button.

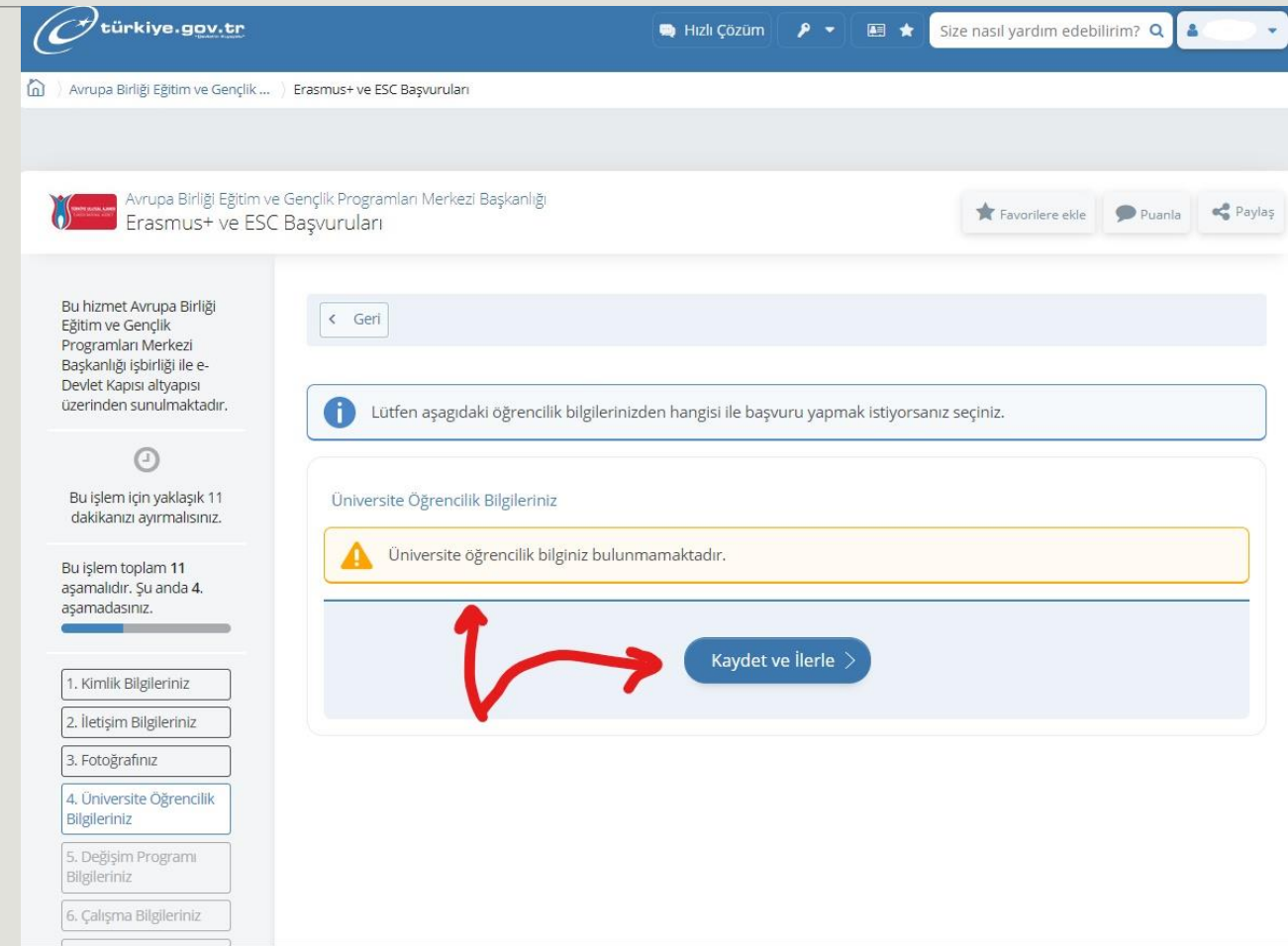

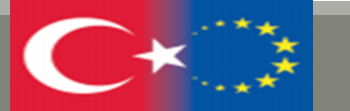

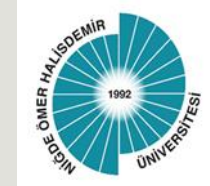

Undergraduate students will continue by pressing the save button in the «University Graduation Information (Üniversite Mezuniyet Bilgileri)" step.

Note: Master and PhD students will check their **University graduation information** and if their information is correct, they will click the **save button and continue** the application.

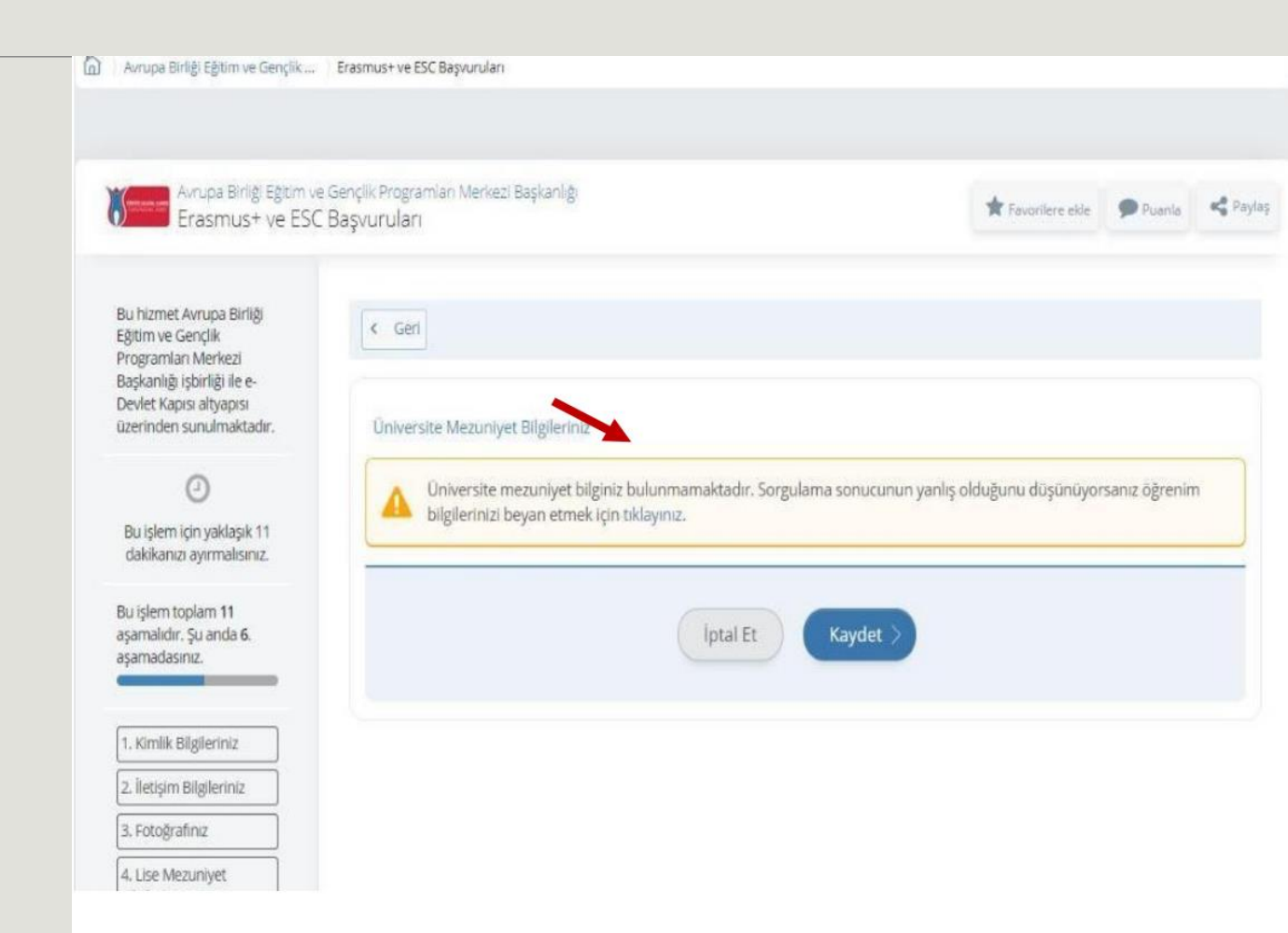

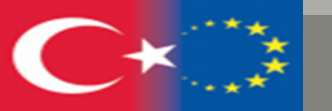

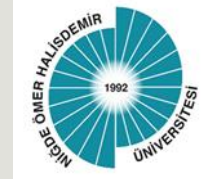

In the section of your exchange programme information, if you have benefited from exchange programmes before, **click yes**, if not, **click no** and continue.

**Note:** If you say yes, enter your exchange information. Continue with the save and proceed button.

|                                                                                               | Programi (Era | smus vb.) Var mi? |      |
|-----------------------------------------------------------------------------------------------|---------------|-------------------|------|
| Evet O Hayır                                                                                  |               |                   |      |
| Değişim Programı Bilgisi<br>*Programın Türü                                                   | Ekle          |                   |      |
| +ülke                                                                                         |               |                   |      |
|                                                                                               |               |                   |      |
|                                                                                               |               |                   |      |
| *Üniversite / Firma Adı                                                                       |               |                   | <br> |
| +Üniversite / Firma Adı                                                                       |               |                   |      |
| *Üniversite / Firma Adı                                                                       |               |                   |      |
| *Üniversite / Firma Adı<br>*Bölüm / Birim Adı                                                 |               |                   |      |
| *Üniversite / Firma Adı<br>*Bölüm / Birim Adı                                                 |               |                   |      |
| *Üniversite / Firma Adı<br>*Bölüm / Birim Adı<br>*Programın Tarih Aralığı                     |               |                   |      |
| *Üniversite / Firma Adı<br>*Bölüm / Birim Adı<br>*Programın Tarih Aralığı<br>Başlangıç Tarihi |               | Bitiş Tarihi      |      |

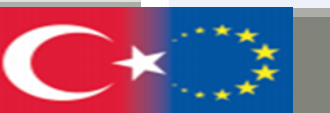

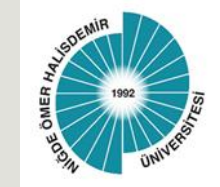

In your foreign language exam information section, you will see the warning "You do not have the YDS score specified for the relevant position (ilgili pozisyon için belirtilen YDS puaniniz bulunmamaktadır)". Here, tick the option "I want to continue the application without saving the foreign language exam on this page (Bu sayfada yabancı dil sınavı kaydetmeden başvuruya devam etmek istiyorum)" in the box at the bottom and proceed to the next step by clicking the "save (kaydet)" button.

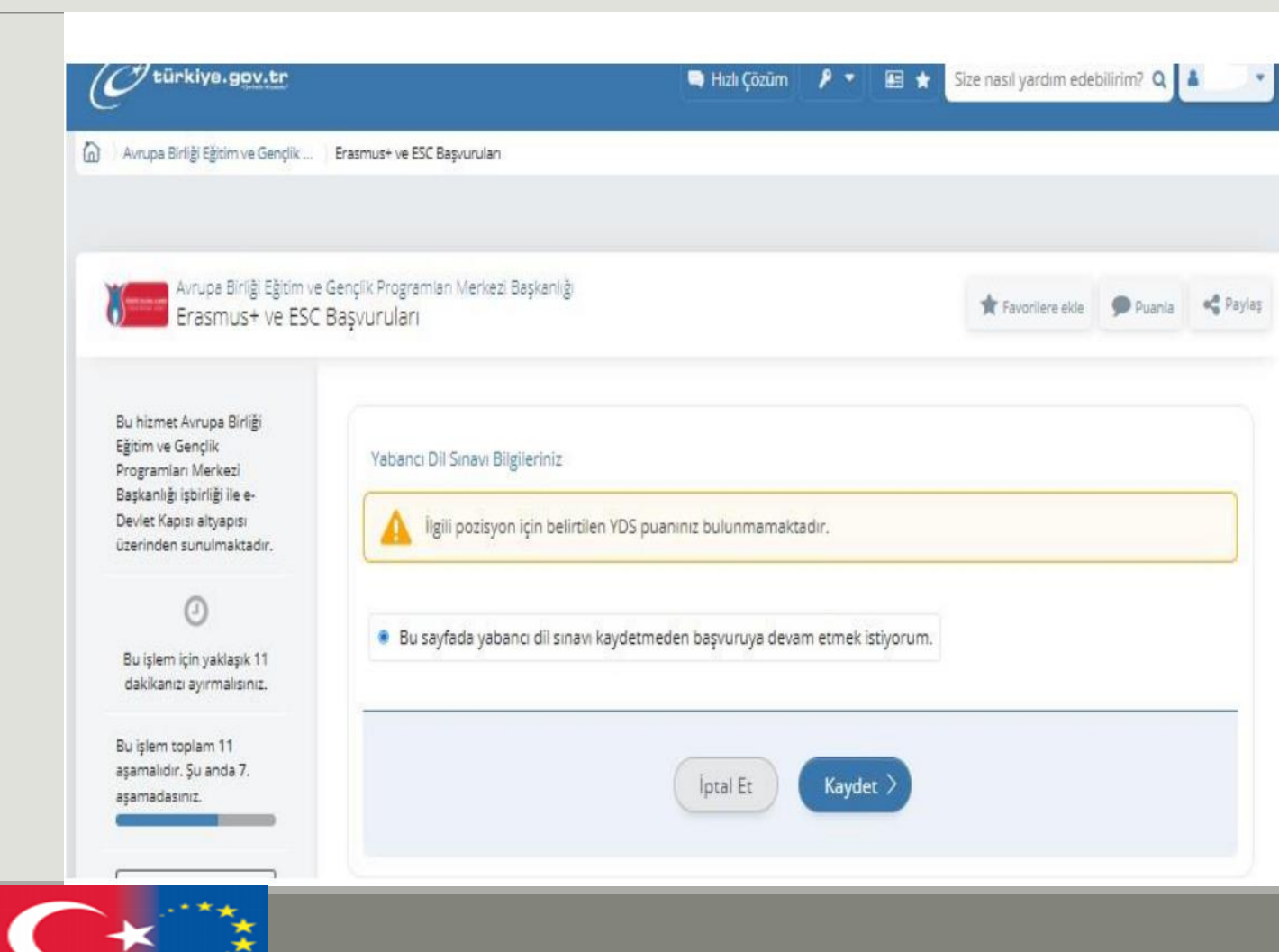

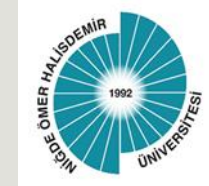

In the Foreign Language Exam Declaration Information section, the Pdf format document of the page with your name from the list of foreign language exam results announced by Niğde Ömer Halisemir University School of Foreign Languages, foreign language exam documents made by OSYM or exam result documents whose equivalence is accepted by OSYM and whose validity period has not expired must be uploaded to the "exam result document (sinav sonuç belgesi)" section in Pdf format.

After uploading your document to the portal with the "add (ekle)" button, you will be able to see your exam information as below. You can proceed to the next step with the "Save (kaydet)" button.

| türkiye.gov.tr                                                               | 🐃 Hızlı Çözüm 🦻 👻 🖽 ★ Size nasıl yardım edebilirim? Q 🚺                                                                                                    |
|------------------------------------------------------------------------------|----------------------------------------------------------------------------------------------------|
| şkanlığı işbirliği ile e-<br>vlet Kapısı altyapısı<br>rrinden sunulmaktadır. | Yabancı Dil Sinavi Beyan Bilgileriniz                                                                                                    |
| u işlem için yaklaşık 11<br>lakikanızı ayırmalısınız.                        | Bir önceki aşamada kaydedilen YDS sonuçları dışında yabancı dil sınavı sonucunuz varsa bu sayfada ekleyiniz.<br>*Başka Yabancı Dil Sınav Sonucunuz Var mi?<br>• VAR O YOK  |
| şlem toplam 11<br>malıdır. Şu anda 8.<br>madasınız.                          | Yabancı Dil Sinav Sonucu Ekle<br>Aşağıdaki alanda, girdiğiniz yabancı dil sınavlarına alt bilgileri doldurup ekleyiniz. En fazla 5 adet yabancı dil sınavı ekleyebilirsini |
| Kimlik Bilgileriniz                                                          | *Yabanci Dli<br>INGILIZCE                                                                                                    |
| Fotoğrafiniz                                                                 | +Sinav Adi                                                                                                    |
| Lise Mezuniyet<br>gileriniz                                                  | Üniversite Yabancı Dil Sınavı 💌                                                                                                    |
| Üniversite Öğrencilik<br>gileriniz                                           | *Sinav Tarihi                                                                                                    |
| Üniversite Mezuniyet<br>gileriniz                                            | 06/01/2022                                                                                                    |
| Yabancı Dil Sınavı<br>gileriniz                                              | *Puan                                                                                                    |
| Yabancı Dil Sınavı<br>van Bilgileriniz                                       | 70                                                                                                    |
| Diğer Belgeleriniz                                                           | *Sinav Sonuç Belgesi                                                                                                    |
| Tercih Eldeme                                                                | Departic Depuglacient super discours a vitilamentaria fairat internisisina tamantise abilmasi inis                                                                         |
| . Ön izleme                                                                  | Sayfanın en altında bulunan Ekle isimli düğmeye basarak bir sonraki aşamaya geçmeniz gerekmektedir.                                                                        |
|                                                                              | sinav sonuç.pdf<br>0,17 MB                                                                                                    |
|                                                                              | Bu alana, ilgili sinav sonuç belgenizi tek dosya halinde ve pdf formatinda yükleyiniz. Dosya boyutu en fazla<br>0,85 MB olmalidir.                                         |
|                                                                              |                                                                                                    |
|                                                                              | Ekle                                                                                                    |

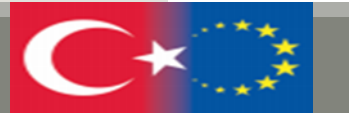

|                                          | 🖨 Hizh                                            | Çözüm 👂 🔻                | E *           | Size nasıl yardım edebilirim | ? Q 🛓 📄 י | In the " <b>Othe</b><br>have a docu                                    | er Documents (Diğer Belgeler)" section, if you ment to upload, upload it to the relevant section.                                                          |
|------------------------------------------|---------------------------------------------------|--------------------------|---------------|------------------------------|-----------|------------------------------------------------------------------------|----------------------------------------------------------------------------------------------------|
| *Sınav Sonuç E                           | Belgesi                                           |                          |               |                              |           | If you are no<br>save and pro                                          | ot going to upload a document, continue with the oceed button.                                                                                             |
|                                          | Dosya Ekleyin                                     |                          |               |                              |           | viet kapisi aityapisi<br>Prinden sunulmaktadır.                        | Bu kısımda lütfen sizden talep edilen dosyaları yükleyiniz.                                                                                                |
|                                          | Veya kutu içerisine sürükle                       | eyin.                    |               |                              |           | 0                                                                      |                                                                                                    |
| Bu alana, ilgili sır<br>0.85 MB olmalıdı | nav sonuç belgenizi tek dosya halinde ve pdf form | natında yükleyiniz. Dosy | a boyutu en f | fazia                        |           | u işlem için yaklaşık 12<br>akikanızı ayırmalısınız.                   | Diğer Belgeleriniz                                                                                                    |
|                                          |                                                   |                          |               |                              |           | işlem toplam <b>12</b><br>ımalıdır. Şu anda <b>10</b> .<br>ımadasınız. | Dosya Listesi<br>Şehit veya Gazi yakını iseniz ilgili kurumdan almış olğunuz belgeyi yükleyiniz.                                                           |
|                                          |                                                   | Ekle                     |               |                              |           | Kimlik Bilgileriniz                                                    | Dosya Ekleyin<br>Veya kutu içerisine sürükleyin.                                                                                                    |
| Yabancı Dil Sın                          | navı Bilgileriniz                                 |                          |               |                              |           | Fotoğrafınız                                                           | Yalnızca .PDF.JPG formatında ve en fazla 1 Mb dosyalar kabul edilmektedir. Dosya boyutu en fazla 0.85<br>MB büyüklüğünde PDF, JPG formatlarında olacaktır. |
| Yabancı Dil                              | Sınav Adı                                         | Sınav Tarihi             | Puan          | Sınav Sonuç Belgesi          | İşlem     | Lise Mezuniyet<br>Igileriniz                                           | Fiziksel bir engellilik durumunuz mevcut ise, lütfen igili kurumundan alınmış bir belge                                                                    |
| INGILIZCE                                | Üniversite Yabancı Dil Sınavı                     | 06/01/2022               | 70            | İndir                        | Sil       | Üniversite Öğrencilik<br>İgileriniz                                    | yükleyiniz.                                                                                                    |
|                                          |                                                   |                          |               |                              |           | Üniversite Mezuniyet<br>Igileriniz                                     | Dosya Ekleyin<br>Veya kutu içerisine sürükleyin.                                                                                                    |
|                                          | İptal E                                           | Et Kaydet                | $\rightarrow$ |                              |           | Değişim Programı<br>İgileriniz                                         | Yalnızca .PDF.jPG formatında ve en fazla 1 Mb dosyalar kabul edilmektedir. Dosya boyutu en fazla 0.85<br>MB büyüklüğünde PDF, JPG formatlarında olacaktır. |
|                                          |                                                   |                          |               |                              |           | Yabancı Dil Sınavı<br>İgileriniz                                       | 2828 Sayılı Sosyal Hizmetler Kanunu ile 5395 sayılı Çocuk Koruma Kanunu Kapsamında                                                                         |

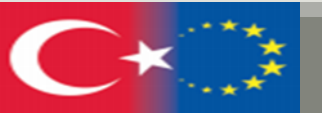

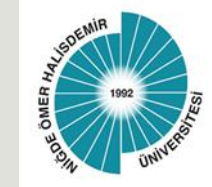

In the "Adding Preference (Tercih Ekleme)" section, you will be able to see the institutions with which your department has an agreement and make at least 1 and at most 5 preferences. Tick the institution you prefer;

After clicking on the "**add (ekle)**" button; click on the "**save (kaydet)**" button.

| saşkanlığı işbirliği ile e-                                                                                                    |                      |                           |                                     |                                    |                      |      |             |
|----------------------------------------------------------------------------------------------------|----------------------|---------------------------|-------------------------------------|------------------------------------|----------------------|------|-------------|
| Devlet Kapısı altyapısı                                                                                                    |                      |                           |                                     |                                    |                      |      |             |
| izerinden sunulmaktadır.                                                                                                    |                      | Lütfen aşagıda            | ki tercih listesinden en az 1 ve er | n fazla 5 olacak şekilde t         | tercihinizi yapınız. |      |             |
| 0                                                                                                    |                      |                           |                                     |                                    |                      |      |             |
| Bu işlem için yaklaşık 11<br>dakikanızı ayırmalısınız.                                                                                                    | Tercih               | Ekleme                    |                                     |                                    |                      |      |             |
| Bu islem toplam 11                                                                                                    | Tercih               | Listesi                   |                                     |                                    |                      |      |             |
| ışamalıdır. Şu anda 10.                                                                                                    | Seç                  | Ülke                      | Kurum                               | A                                  | nlaşma Kodu          | Kont | enjan       |
| işamadasınız.                                                                                                    | 0                    | Poland                    | Wyzsza Szkola Handlowa              | P                                  | L RADOM04            | 2    |             |
|                                                                                                    | 0                    | Poland                    | Radom University                    | P                                  | L RADOM04            | 2    |             |
|                                                                                                    |                      |                           |                                     |                                    |                      |      |             |
| 1. Kimlik Bilgileriniz                                                                                                    |                      |                           |                                     |                                    |                      |      |             |
| 1. Kimlik Bilgileriniz<br>2. İletişim Bilgileriniz                                                                                                    |                      | 1.                        |                                     | 10                                 |                      |      |             |
| 1. Kimlik Bilgileriniz<br>2. İletişim Bilgileriniz                                                                                                    |                      |                           |                                     |                                    |                      |      |             |
| 1. Kimlik Bilgileriniz<br>2. İletişim Bilgileriniz<br>3. Fotoğrafınız                                                                                                    |                      |                           |                                     | Ekle                               |                      |      |             |
| 1. Kimlik Bilgileriniz<br>2. İletişim Bilgileriniz<br>3. Fotoğrafınız<br>4. Lise Mezuniyet<br>Bilgileriniz                                                                                                    |                      |                           |                                     | Ekle                               |                      |      |             |
| 1. Kimlik Bilgileriniz 2. İletişim Bilgileriniz 3. Fotoğrafınız 4. Lise Mezuniyet Bilgileriniz 5. Österenile Aterenili                                                                                                    | Tercih               | leriniz                   |                                     | Ekle                               |                      |      |             |
| Kimlik Bilgileriniz     Iletişim Bilgileriniz     J. Fotoğrafınız     Lise Mezuniyet     Bilgileriniz     Üniversite Öğrencilik     Bilgileriniz                                                                                                    | Tercih<br>Sira       | leriniz<br>Ülke           | Kurum                               | Ekle                               | ı Konte              | njan | İşlem       |
| 1. Kimlik Bilgileriniz 2. İletişim Bilgileriniz 3. Fotoğrafınız 4. Lise Mezuniyet Bilgileriniz 5. Üniversite Öğrencilik Bilgileriniz 6. Üniversite Mezuniyet Bilgileriniz                                                                                | Tercih<br>Sıra<br>1  | leriniz<br>Ülke<br>Poland | Kurum<br>Radom University           | Ekle<br>Anlaşma Kodu<br>PL RADOM04 | Konte<br>2           | njan | İşlem<br>Sı |
| 1. Kimlik Bilgileriniz 2. İletişim Bilgileriniz 3. Fotoğrafınız 4. Lise Mezuniyet Bilgileriniz 5. Üniversite Öğrencilik Bilgileriniz 6. Üniversite Mezuniyet Bilgileriniz 7. Yabancı Dil Sınayı                                                          | Tercih<br>Sira<br>1  | leriniz<br>Ülke<br>Poland | Kurum<br>Radom University           | Ekle<br>Anlaşma Kodu<br>PL RADOM04 | i Konte<br>2         | njan | İşlem       |
| 1. Kimlik Bilgileriniz<br>2. İletişim Bilgileriniz<br>3. Fotoğrafınız<br>4. Lise Mezuniyet<br>Bilgileriniz<br>5. Üniversite Öğrencilik<br>Bilgileriniz<br>6. Üniversite Mezuniyet<br>Bilgileriniz<br>7. Yabancı Dil Sinavı<br>Bilgileriniz               | Tercih<br>Sira<br>1  | leriniz<br>Ülke<br>Poland | Kurum<br>Radom University           | Ekle<br>Anlaşma Kodu<br>PL RADOM04 | konte<br>2           | njan | İşlem<br>Sı |
| 1. Kimlik Bilgileriniz 2. İletişim Bilgileriniz 3. Fotoğrafınız 4. Lise Mezuniyet Bilgileriniz 5. Üniversite Öğrencilik Bilgileriniz 6. Üniversite Mezuniyet Bilgileriniz 7. Yabancı Dil Sınavı Bilgileriniz 8. Yabancı Dil Sınavı                       | Tercihi<br>Sıra<br>1 | leriniz<br>Ülke<br>Poland | Kurum<br>Radom University           | Ekle<br>Anlaşma Kodu<br>PL RADOM04 | Konte<br>2           | njan | İşlem<br>Sı |
| 1. Kimlik Bilgileriniz 2. İletişim Bilgileriniz 3. Fotoğrafınız 4. Lise Mezunlyet Bilgileriniz 5. Üniversite Öğrencilik Bilgileriniz 5. Üniversite Mezunlyet Bilgileriniz 5. Üniversite Mezunlyet Bilgileriniz 8. Yabancı Dil Sınavı Beyan Bilgileriniz  | Tercih<br>Sıra<br>1  | leriniz<br>Ülke<br>Poland | Kurum<br>Radom University           | Ekle<br>Anlaşma Kodu<br>PL RADOM04 | Konte<br>2           | njan | İşlem<br>Sı |
| 1. Kimlik Bilgileriniz 2. İletişim Bilgileriniz 3. Fotoğrafınız 4. Lise Mezuniyet Bilgileriniz 5. Üniversite Öğrencilik Bilgileriniz 6. Üniversite Mezuniyet Bilgileriniz 7. Yabancı Dil Sınavı Bilgileriniz 9. Diğer Belgeleriniz 9. Diğer Belgeleriniz | Tercih<br>Sira<br>1  | leriniz<br>Ülke<br>Poland | Kurum<br>Radom University           | Ekle<br>Anlaşma Kodu<br>PL RADOM04 | Konte                | njan | İşlem       |

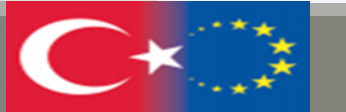

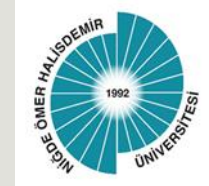

After completing all the steps, you can review your application from the preview and update the parts you want to update.

| Avrupa Birliği Eğitim ve Gençlik                       | Erasmus+ ve ESC Başvuruları      |                                                                                                    |                                                      |
|--------------------------------------------------------|----------------------------------|----------------------------------------------------------------------------------------------------|------------------------------------------------------|
|                                                        |                                  |                                                                                                    |                                                      |
|                                                        |                                  |                                                                                                    |                                                      |
| Avrupa Birliği Eğitim v                                | e Gençilk Programları Merkezi Ba | Başkanlığı                                                                                                | *****                                                |
| Erasmus+ ve ESC                                        | 2 Başvuruları                    |                                                                                                    | Pavoniere ekie                                       |
|                                                        |                                  |                                                                                                    |                                                      |
| Bu hizmet Avrupa Birliĝi                               |                                  |                                                                                                    |                                                      |
| Eğitim ve Gençlik                                      | Başvurularım                     |                                                                                                    |                                                      |
| Başkanlığı işbirliği ile e-                            | -                                |                                                                                                    |                                                      |
| Devlet Kapısı altyapısı                                | Başvuru işlemin                  | niz henüz tamamlanmadı!                                                                                   |                                                      |
| uzerinden sunulmaktadir.                               | Bu sayfada, kayd                 | dettiğiniz başvuru bilgileriniz görüntülenmekted                                                          | lir. "Güncelle" düğmelerini kullanarak bilgilerinizi |
| 0                                                      | "Başvur" düğmes                  | ve degiştirebilirsiniz. Bilgilerinizde eksiklik bulunr<br>esine tikladığınızda işleminiz tamamlanacaktır. | madigi durumda sayfanin en altinda goruntulenecek o  |
| Bu işlem için yaklaşık 11<br>dakikanızı ayırmalısınız. | -                                |                                                                                                    |                                                      |
| Bu islem toplam 11                                     | Başvuru Numarası                 |                                                                                                    |                                                      |
| aşamalıdır. Şu anda 12.                                | İlan Adı                         | deneme                                                                                                    |                                                      |
| aşamadasınız.                                          | Alex Adv                         | A Research Structure (MI                                                                                  |                                                      |
|                                                        | Alan Adi                         | ogrenim nareketnigi                                                                                       |                                                      |
| 1. Kimlik Bilgileriniz                                 | Kimlik Bilgileriniz              |                                                                                                    |                                                      |
| 2. İletişim Bilgileriniz                               | T.C. Kimlik Numarası             |                                                                                                    |                                                      |
| 3. Fotoğrafiniz                                        | Adı Soyadı                       |                                                                                                    |                                                      |
| 4. Lise Mezuniyet                                      | Cinsiveti                        |                                                                                                    |                                                      |
| Bilgileriniz                                           | Ana Adi                          |                                                                                                    |                                                      |
| 5. Üniversite Öğrencilik<br>Bilgileriniz               | Baba Adı                         |                                                                                                    |                                                      |
| 6. Üniversite Mezuniyet                                | Doğum Yeri                       |                                                                                                    |                                                      |
| Bilgileriniz                                           | Doğum Tarihi                     |                                                                                                    |                                                      |
| 7. Yabancı Dil Sinavı<br>Bilgileriniz                  | Medeni Hali                      |                                                                                                    |                                                      |
| 8. Yabancı Dil Sınavı                                  | Nüfusa Kayıtlı Olduğu            | o II                                                                                                    |                                                      |
| Beyan Bilgileriniz                                     | Nüfusa Kavith Olduðu             | u lice                                                                                                    |                                                      |
| 9. Diğer Belgeleriniz                                  | Noriosa Rayitii Oldugu           | n uže                                                                                                    |                                                      |
| 10 Tercih Ekieme                                       |                                  |                                                                                                    |                                                      |

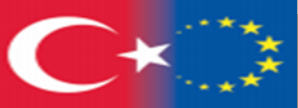

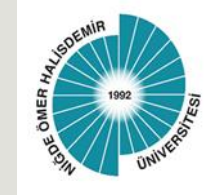

🐚 Hızlı Çözüm 🤌 🔻 🔝 ★ Size nasıl yardım edebilirim? Q 🔒

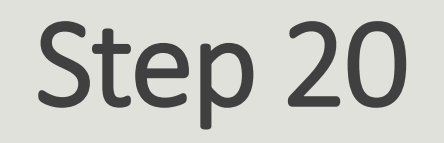

#### WHEN YOU SEE THE MESSAGE BELOW, YOUR APPLICATION HAS BEEN SUCCESSFULLY COMPLETED.

- AFTER CONFIRMING THE ACCURACY OF YOUR INFORMATION AT THE BOTTOM OF THE PREVIEW PAGE
- CLICK ON THE "APPLY" BUTTON.

| * 🗹 Yukarıdaki bilgilerimin doğruluğunu kabul ediyorum.                   | Avrupa Birliği Eğitim v<br>Erasmus+ ve ESC                                                                                                    | ve Gençlik Programian Merkezi Başkanlığı<br>C Başvuruları                                                                                                    | 🖈 Favorilere ekle 🔎 Puania < Paylaş   |
|---------------------------------------------------------------------------|----------------------------------------------------------------------------------------------------|----------------------------------------------------------------------------------------------------|---------------------------------------|
| Bu şartı kabul etmediğiniz takdirde işleme devam edemezsiniz.<br>Başvur > | Bu hizmet Avrupa Birliği<br>Eğitim ve Gençlik<br>Programları Merkezi<br>Başkanlığı işbirliği ile e-<br>Devlet Kapısı altyapısı<br>üzerinden sunulmaktadır. | Başvurularım     İşleminiz başarıyla gerçekleştirilmiştir. Bu hizmeti kullanarak Başvurula     başvurularınızı görüntüleyebilirsiniz.     Başvurunuz alınmıştır. Başvuru numaranız : 2210-1369-17185 | arım sayfasından daha önce yaptığınız |

türkiye.gov.tr

Avrupa Birliği Eğitim ve Gençlik ... Erasmus+ ve ESC Başvuruları

If you want to make changes to your application, you can update it between the application dates, if you want to cancel it, you can create a new application.

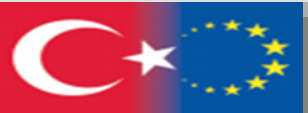